## КАК ЗАРЕГИСТРИРОВАТЬСЯ НА САЙТЕ ФГИС "МОЯ ШКОЛА" ПЕДАГОГАМ

Шаг 1. Перейдите на сайт ФГИС "Моя школа"

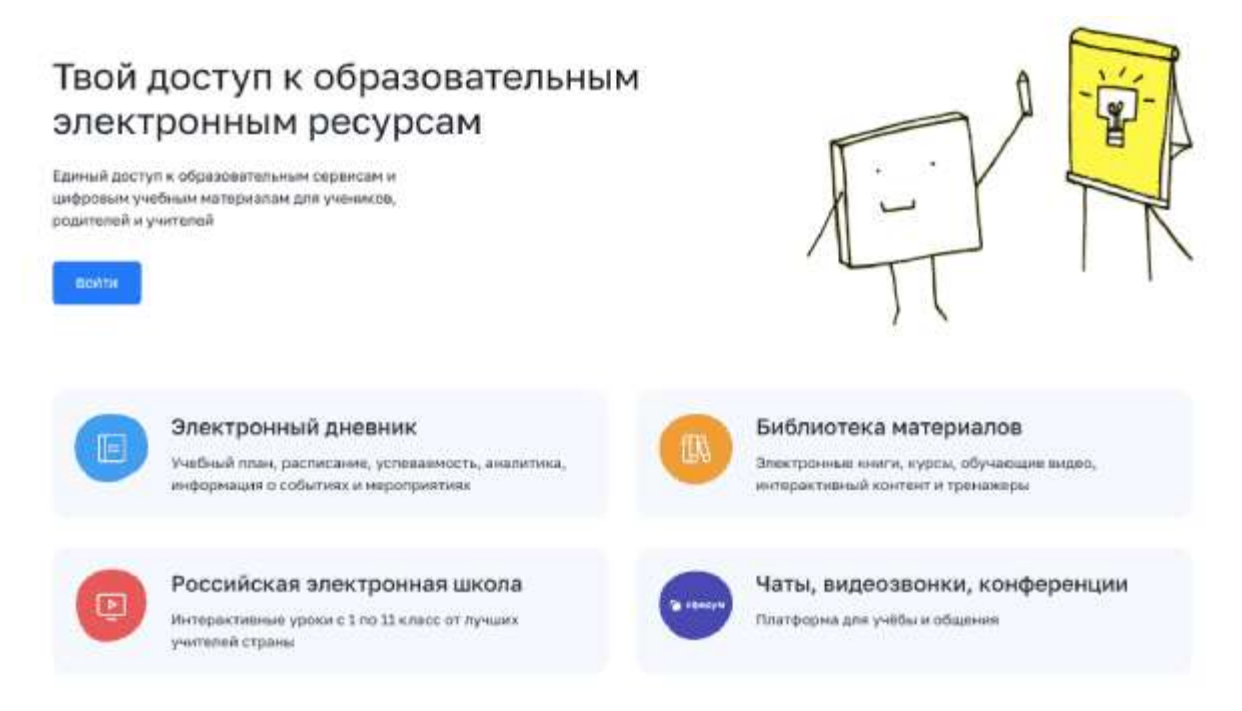

Шаг 2. Чтобы авторизоваться на сайте, нажмите кнопку "Войти". Авторизация на портале ФГИС "Моя школа" осуществляется с помощью учетнойзаписи портала Госуслуг.

|    | <b>Вход</b><br>Моя школа     | Куда ещё можно войти с |
|----|------------------------------|------------------------|
| Te | лефон, почта или СНИЛС       | паролем от госуслуг?   |
| Па | роль                         |                        |
| •  | Не запоминать логин и пароль |                        |
|    | Войти                        |                        |
|    | Я не знаю пароль             |                        |

Шаг 3. В поле "Телефон/Email/СНИЛС" введите номер телефона, или адрес электронной почты или СНИЛС, зарегистрированный на портале Госуслуг. В поле "Пароль" введите пароль пользователя от портала Госуслуг. После ввода данных нажмите кнопку "Войти".

|                                              | моя школа<br>запрашивает следующие права:                                                                                                    |
|----------------------------------------------|----------------------------------------------------------------------------------------------------|
| <ul> <li>Проведение входа в с</li> </ul>     | систему                                                                                                    |
| Нажимая «Предоставит<br>указанные данные сог | ь», вы разрешаете этой информационной системе использовать<br>пасно ее правилам и условиям. Вы всегда можете отозвать это<br>разрешение из своего профиля. |
| Отказать                                     | Предоставить                                                                                                    |

Что вы получаете после регистрации на сайте:

- доступ к электронным журналам и дневникам;
- возможность организовать приём в ОО;
- цифровую библиотеку с презентациями, текстовыми документами, таблицами, видеоуроками;
- интерактивные сервисы для управления образовательными процессами.

| моя школа н                                                                                                    | вости Вопросы и ответы Па       | алеаные ссылки Опросы                                                                                                    |                           | III Q Лонск 🔥                |  |  |  |  |
|----------------------------------------------------------------------------------------------------|---------------------------------|----------------------------------------------------------------------------------------------------|---------------------------|------------------------------|--|--|--|--|
|                                                                                                    |                                 |                                                                                                    |                           |                              |  |  |  |  |
| Подилионаем дневник<br>Сконданнов врамк сисончение работ 2 каартан 2022 года<br>Перейги в дневног                    |                                 |                                                                                                    |                           |                              |  |  |  |  |
| Мои файлы ><br>Для удобной рабосы с вашания докуменныем наробщите и<br>раздел «Моог файны» или начените работу здесь |                                 |                                                                                                    |                           |                              |  |  |  |  |
|                                                                                                    |                                 |                                                                                                    |                           |                              |  |  |  |  |
| Материалы библиот                                                                                                    | вки >                           |                                                                                                    |                           |                              |  |  |  |  |
| - Marco                                                                                                    | York                            | Уран                                                                                                    | V(DOA                     | No.                          |  |  |  |  |
| Статина с натуратиная<br>сонавсятем                                                                                  | Яцду комин в жизин<br>чиссиянся | Чтеник в интегн<br>саврикан-вого<br>подростка Свободнов<br>врамя современного<br>подростка. Пампада<br>адуален в решения<br>столиник, онтузций | Колебательное<br>двоевния | Снонетрик Основ<br>Саментрик |  |  |  |  |
|                                                                                                    | 1.<br>1.                        | 1-29                                                                                                    | 3                         |                              |  |  |  |  |

Инструкция для авторизации во ФГИС "Моя школа" (роль педагогический работник) - <u>скачать</u>, 775 Кб